# **RSA NetWitness Logs**

Event Source Log Configuration Guide

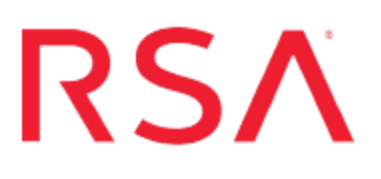

# **EMC Symmetrix Solutions Enabler**

Last Modified: Friday, April 21, 2017

## **Event Source Product Information:**

Vendor: EMC Event Source: Symmetrix Solutions Enabler Versions: Solutions Enabler 6.4, 6.5.3, 7.0, 7.1, 7.3.0.1, 7.6.1 Platforms: Symmetrix DMX, Symmetrix VMAX, Microsoft Windows 2000, 2003, and 2008, Solaris 9 and 10 Additional Downloads: sftpagent.conf.symmetrix

**RSA Product Information:** 

Supported On: NetWitness Suite 10.0 and later Event Source Log Parser: symmetrix Collection Method: Syslog, File Event Source Class.Subclass: Storage.Storage Depending upon your environment, configure EMC Symmetrix to send messages via Syslog or File. To configure EMC Symmetrix Solutions Enabler, you must complete one of the following tasks:

- Configure Syslog
  - 1. Configure RSA NetWitness Suite for Syslog Collection
  - 2. Configure EMC Symmetrix Solutions Enabler for Syslog
  - 3. Configure EMC Symmetrix Solutions Enabler in your OS
  - 4. Issue Commands in the Event Daemon
- Configure File collection
  - 1. Configure EMC Symmetrix Solutions Enabler for File Collection
  - 2. Configure EMC Symmetrix Solutions Enabler in your OS
  - 3. Issue Commands in the Event Daemon
  - 4. Set Up SFTP and Configure NetWitness Log Collector

# Configure RSA NetWitness Suite for Syslog Collection

## **Ensure the Required Parser is Enabled**

If you do not see your parser in the list while performing this procedure, you need to download it in RSA NetWitness Suite Live.

#### Ensure that the parser for your event source is enabled:

- 1. In the **NetWitness** menu, select **Administration** > **Services**.
- In the Services grid, select a Log Decoder, and from the Actions menu, choose View > Config.
- 3. In the Service Parsers Configuration panel, search for your event source, and ensure that the **Config Value** field for your event source is selected.

Note: The required parser is symmetrix.

## **Configure Syslog Collection**

**Note:** You only need to configure Syslog collection the first time that you set up an event source that uses Syslog to send its output to NetWitness.

You should configure either the Log Decoder or the Remote Log Collector for Syslog. You do not need to configure both.

#### To configure the Log Decoder for Syslog collection:

- 1. In the NetWitness menu, select Administration > Services.
- 2. In the Services grid, select a Log Decoder, and from the Actions menu, choose View > System.
- 3. Depending on the icon you see, do one of the following:
  - If you see <sup>•</sup> Start Capture</sup>, click the icon to start capturing Syslog.
  - If you see <sup>•</sup> Stop Capture</sup>, you do not need to do anything; this Log Decoder is already capturing Syslog.

#### To configure the Remote Log Collector for Syslog collection:

- 1. In the NetWitness menu, select Administration > Services.
- In the Services grid, select a Remote Log Collector, and from the Actions menu, choose View > Config > Event Sources.
- 3. Select Syslog/Config from the drop-down menu.

The Event Categories panel displays the Syslog event sources that are configured, if any.

4. In the Event Categories panel toolbar, click +.

The Available Event Source Types dialog is displayed.

- 5. Select either **syslog-tcp** or **syslog-udp**. You can set up either or both, depending on the needs of your organization.
- 6. Select the new type in the Event Categories panel and click + in the Sources panel toolbar.

The Add Source dialog is displayed.

7. Enter 514 for the port, and select Enabled. Optionally, configure any of the Advanced

parameters as necessary.

Click **OK** to accept your changes and close the dialog box.

Once you configure one or both syslog types, the Log Decoder or Remote Log Collector collects those types of messages from all available event sources. So, you can continue to add Syslog event sources to your system without needing to do any further configuration in NetWitness.

# Configure EMC Symmetrix Solutions Enabler for Syslog

#### To configure the EMC Symmetrix Solutions Enabler for syslog:

- 1. Log on to the Solutions Enabler with administrator credentials.
- Open the daemon\_options file. The location of the file depends on your operating system:
  - On Solaris, /var/symapi/config/daemon\_options.
  - On Windows, C:\Program Files\emc\symapi\config\daemon\_options.
- 3. To configure the syslog event target in the daemon\_options file, type the following:

```
storevntd:log_event_syslog_host = NW-IP-address
storevntd:log_event_syslog_port = 514
```

where *NW-IP-address* is the IP address of the RSA NetWitness Log Decoder or Remote Log Collector.

 To configure the Event Daemon to collect Audit Records and log them within the daemon\_options file, type the following:

```
storevntd: log_event_targets = syslog
storevntd: log_symmetrix_events = tgt=syslog, sid=Symmetrix-id,
audit
```

If there are multiple Symmetrix arrays:

```
storevntd: log_event_targets = syslog
storevntd: log_symmetrix_events = tgt=syslog, sid=Symmetrix-id,
audit; \
    tgt=syslog, sid= Symmetrix-id, audit; \
    tgt=syslog, sid= Symmetrix-id, audit
```

5. Save and close the file.

# Configure EMC Symmetrix Solutions Enabler in your OS

Configure Syslog for EMC Symmetrix Solutions Enabler on the appropriate OS.

## **Configure EMC Symmetrix Solutions Enabler in Solaris**

## To configure EMC Symmetrix Solutions Enabler in Solaris, issue the following commands from the Solutions Enabler Command Line Interface (CLI):

1. To determine if User Authorization is enabled for a Symm, and to see the current role assignments in effect for it, type the following:

```
symauth -sid Symmetrix-id list
symauth -sid Symmetrix-id list -users
```

2. To allow 'storevntd' from any host, type the following:

```
symauth -sid Symmetrix-id commit <<!
assign user storevntd to role Auditor;
!</pre>
```

3. To allow 'storevntd' from only a specific host, type the following:

```
symauth -sid Symmetrix-id commit <<!
assign user H:jupiter\storevntd to role Auditor
!</pre>
```

### Configure EMC Symmetrix Solutions Enabler in Windows

## To configure EMC Symmetrix Solutions Enabler in Windows, issue the following commands from the Solutions Enabler Command Line Interface (CLI):

1. To tell if User Authorization is enabled for a Symm and see the current role assignments in effect for it, type the following:

```
symauth -sid Symmetrix-id list
symauth -sid Symmetrix-id list -users
```

- 2. To allow 'storevntd' from any host:
  - a. Enter the following command into a new text file:

```
assign user storevntd to role Auditor;
```

b. From the Solutions Enabler CLI, type the following:

symauth -sid Symmetrix-id commit -file <newfilename>
where <newfilename> is the name of the new file.

- 3. To allow 'storevntd' from only a specific host:
  - a. Enter the following command into a new text file:

assign user H:jupiter\storevntd to role Auditor

b. From the Solutions Enabler CLI, type the following:

symauth -sid Symmetrix-id commit -file <newfilename>

## **Issue Commands in the Event Daemon**

# To issue commands in the Event Daemon, start the Event Daemon from the Solutions Enabler CLI and enter the following:

• To determine whether the Event Daemon is running and query its current state, type the following:

```
stordaemon list
stordaemon show storevntd
```

• To start the Event Daemon automatically when the OS starts, type the following:

```
stordaemon install storevntd -autostart
```

• To start the Event Daemon, type the following:

stordaemon start storevntd

• To restart the Event Daemon, type the following:

stordaemon restart storevntd

**Note:** If you are performing an upgrade, you must restart the Event Daemon to confirm any changes.

# Configure EMC Symmetrix Solutions Enabler for File Collection

#### To configure the EMC Symmetrix Solutions Enabler for file reader:

- 1. Log on to the Solutions Enabler with administrator credentials.
- Open the daemon\_options file. The location of the file depends on your operating system:
  - On Solaris, /var/symapi/config/daemon\_options.
  - On Windows, C:\Program Files\emc\symapi\config\daemon\_options.
- 3. To configure the syslog event target in the daemon\_options file, type the following:

```
storevntd:log_event_syslog_host = NW-IP-address
storevntd:log event syslog port = 514
```

where *NW-IP-address* is the IP address of the RSA NetWitness Log Decoder or Remote Log Collector.

4. To configure the Event Daemon to collect Audit Records and log them within the **daemon\_options** file, type the following:

```
storevntd: log_event_targets = file
storevntd: log_symmetrix_events = tgt=file, sid=Symmetrix-id,
audit
```

If there are multiple Symmetrix arrays:

```
storevntd: log_event_targets = file
storevntd: log_symmetrix_events = tgt=file, sid=Symmetrix-id,
audit; \
    tgt=file, sid= Symmetrix-id, audit; \
    tgt=file, sid= Symmetrix-id, audit
```

5. Save and close the file.

# Configure EMC Symmetrix Solutions Enabler in your OS

Configure File Collection for EMC Symmetrix Solutions Enabler on the appropriate OS.

## **Configure EMC Symmetrix Solutions Enabler in Solaris**

## To configure EMC Symmetrix Solutions Enabler in Solaris, issue the following commands from the Solutions Enabler Command Line Interface (CLI):

1. To determine if User Authorization is enabled for a Symm, and to see the current role assignments in effect for it, type the following:

```
symauth -sid Symmetrix-id list
symauth -sid Symmetrix-id list -users
```

2. To allow 'storevntd' from any host, type the following:

```
symauth -sid Symmetrix-id commit <<!
assign user storevntd to role Auditor;
!</pre>
```

3. To allow 'storevntd' from only a specific host, type the following:

```
symauth -sid Symmetrix-id commit <<!
assign user H:jupiter\storevntd to role Auditor
!</pre>
```

### Configure EMC Symmetrix Solutions Enabler in Windows

## To configure EMC Symmetrix Solutions Enabler in Windows, issue the following commands from the Solutions Enabler Command Line Interface (CLI):

1. To tell if User Authorization is enabled for a Symm and see the current role assignments in effect for it, type the following:

```
symauth -sid Symmetrix-id list
symauth -sid Symmetrix-id list -users
```

- 2. To allow 'storevntd' from any host:
  - a. Enter the following command into a new text file:

```
assign user storevntd to role Auditor;
```

b. From the Solutions Enabler CLI, type the following:

symauth -sid Symmetrix-id commit -file <newfilename>
where <newfilename> is the name of the new file.

- 3. To allow 'storevntd' from only a specific host:
  - a. Enter the following command into a new text file:

assign user H:jupiter\storevntd to role Auditor

b. From the Solutions Enabler CLI, type the following:

symauth -sid Symmetrix-id commit -file <newfilename>

# Set Up SFTP and Configure NetWitness Log Collector

## Set Up the SFTP Agent

To set up the SFTP Agent Collector, download the appropriate PDF from RSA Link:

- To set up the SFTP agent on Windows, see Install and Update SFTP Agent
- To set up the SFTP agent on Linux, see Configure SA SFTP Agent shell script

## **Configure the Log Collector for File Collection**

Perform the following steps to configure the Log Collector for File collection.

#### To configure the Log Collector for file collection:

- 1. In the NetWitness menu, select Administration > Services.
- In the Services grid, select a Log Collector, and from the Actions menu, choose View > Config > Event Sources.
- 3. Select File/Config from the drop-down menu.

The Event Categories panel displays the File event sources that are configured, if any.

4. In the Event Categories panel toolbar, click +.

The Available Event Source Types dialog is displayed.

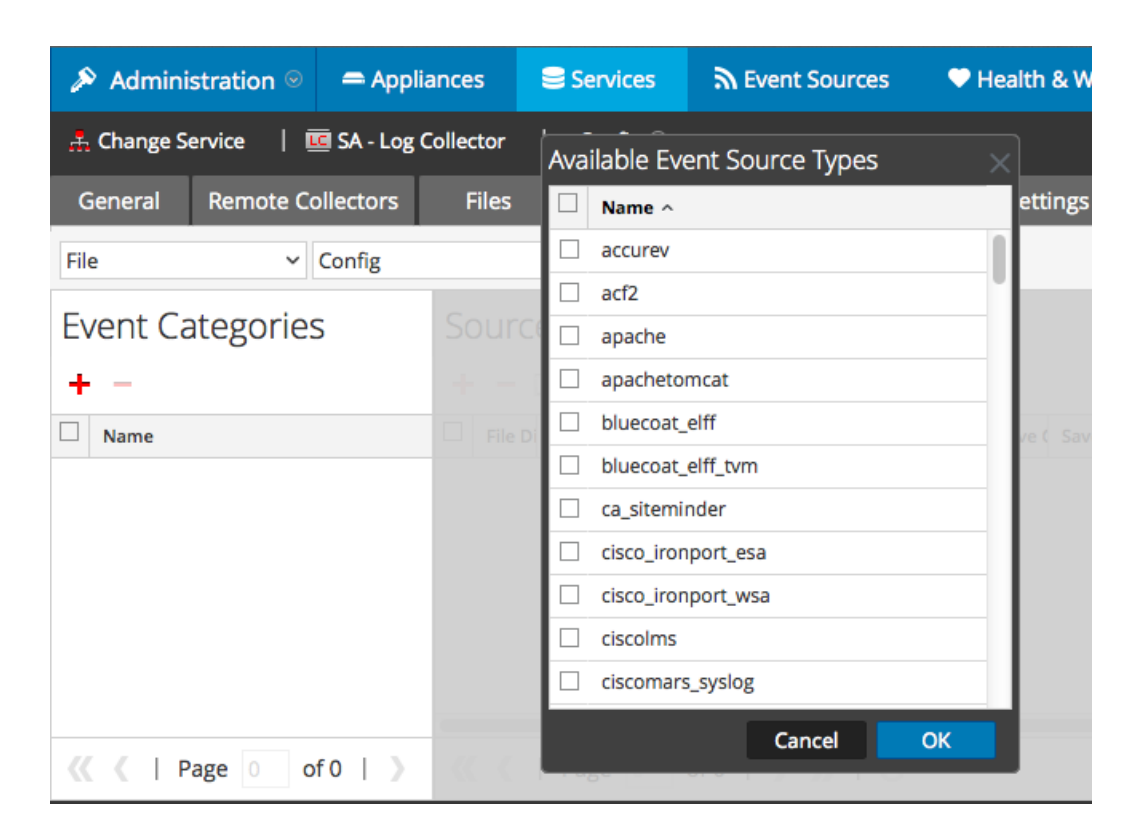

5. Select the correct type from the list, and click **OK**.

Select emc\_symmetrix from the Available Event Source Types dialog.

The newly added event source type is displayed in the Event Categories panel.

| 🔊 Administration 🛛 🗕 Appli |            | ance                                    | Services         |         | 2     | Svent Sources |         | Health & Wellness |        |          | 88    | E Syste | m i    | ity Analytics |        |        |       |          |       |
|----------------------------|------------|-----------------------------------------|------------------|---------|-------|---------------|---------|-------------------|--------|----------|-------|---------|--------|---------------|--------|--------|-------|----------|-------|
| 📩 Change S                 | ervice   🗵 | 🖲 SA - Log (                            | ector   Config © |         |       |               |         |                   |        |          |       |         |        |               |        |        |       |          |       |
| General                    | Remote Co  | ollectors                               | F                | iles    | Ev    | ent So        | urces   | Eve               | nt Des | stinatio | ons   | Setti   | ngs    | Арр           | liance | Servic | e Con | figurati | ion   |
| File                       | ~          | Config                                  |                  |         |       | ~             |         |                   |        |          |       |         |        |               |        |        |       |          |       |
| Event Categories           |            |                                         |                  | Sources |       |               |         |                   |        |          |       |         |        |               |        |        |       |          |       |
| + -                        | +          | 🕂 🚽 🗹 📥 Import Source 🛛 🖄 Export Source |                  |         |       |               |         |                   |        |          |       |         |        |               |        |        |       |          |       |
| Name                       |            |                                         |                  | File Di | Addre | File Sp       | File Er | Enable            | Ignore | File Di  | Seque | Save (  | Save ( | Mana          | Error  | Error  | Error | Mana     | Saved |
| 🗹 apache                   |            |                                         |                  |         |       |               |         |                   |        |          |       |         |        |               |        |        |       |          |       |
|                            |            |                                         |                  |         |       |               |         |                   |        |          |       |         |        |               |        |        |       |          |       |
|                            |            |                                         |                  |         |       |               |         |                   |        |          |       |         |        |               |        |        |       |          |       |
|                            |            |                                         |                  |         |       |               |         |                   |        |          |       |         |        |               |        |        |       |          |       |
|                            |            |                                         |                  |         |       |               |         |                   |        |          |       |         |        |               |        |        |       |          |       |
| « < I F                    | Page 1 o   | f1   》                                  | <                | <       | Page  | e 0           | of 0    | $ \rangle$        | »» I   | C        |       |         |        |               |        |        | No    | More I   | tems  |

6. Select the new type in the Event Categories panel and click + in the Sources panel toolbar.

The Add Source dialog is displayed.

| Immespache         127.00.1         127.00.1         127.00.1         A^+S         UTF-8         W         Concel         OK                                                                                                    |                  |            |           | Add Source                           |              |            |   |
|----------------------------------------------------------------------------------------------------|------------------|------------|-----------|--------------------------------------|--------------|------------|---|
| File Directory *       homeapache         Address       127.0.0.1         File Spec       ^.^s         File Coroling       UTF-8         Enabled       Ø         Conversion Errors       Ø         Save On Error       Ø         Save On Success       0         Eventsource SSH Key       0         Debug       Off         Manage Error Files       0         Error Files Size       100         Manage Saved Files       0         Saved Files Size       100         Manage Firer Files Size       0         Manage Saved Files       0         Saved Files Size       100         Manage Files Reduction       10         Saved Files Reduction       10                                                                                                    |                  |            |           | Basic                                |              |            |   |
| Address 127.0.0.1<br>File Spec A*5<br>File Encoding UTF-8<br>Enabled Ø<br>Advanced<br>Ignore Encoding Ø<br>Conversion Errors Ø<br>Save On Error Ø<br>Save On Success ©<br>Eventsource SSH Key<br>Debug Øff<br>Manage/Error Files ©<br>Error Files Size 100 Megabyte V<br>Error Files Size 100 Megabyte V<br>Error Files Size 100 Megabyte V<br>Error Files Size 100 Megabyte V<br>Error Files Size 100 Megabyte V<br>Error Files Size 100 Megabyte V<br>Error Files Size 100 Megabyte V<br>Saved Files Size 100 Megabyte V<br>Saved Files Size 100 Megabyte V<br>Saved Files Size 100 Megabyte V<br>Saved Files Size 100 Megabyte V<br>Saved Files Size 100 Megabyte V<br>Saved Files Size 100 Megabyte V<br>Saved Files Size 100 Megabyte V<br>Saved Files Size 100 Megabyte V<br>Saved Files Count 65536 0 S<br>Saved Files Count 65536 0 S<br>Saved Files Size 100 Megabyte V<br>Saved Files Size 100 Megabyte V<br>Saved Files Count 65536 0 S<br>Saved Files Size 100 Megabyte V<br>Saved Files Reduction 10 0 K                                                                                                    |                  |            |           | File Directory *                     | homeapache   |            |   |
| File Spec ^*S   File Encoding UTF-8   Enabled Image Encoding   127.0.0.1 Image Encoding   ^*S Image Encoding   UTF-8 Image Encoding   Image Encoding Image Encoding   Image Encoding Imag |                  |            |           | Address                              | 127.0.0.1    |            |   |
| File Encoding   UTF-8   Enabled   Ignore Encoding   Conversion Errors   Conversion Errors   Save On Error   Save On Success   Eventsource SSH Key   Debug   Off   Manage/Error Files   Error Files Size   100   Manage Saved Files   Saved Files Reduction   10   Saved Files Reduction   10   Saved Files Reduction   10                                                                                                    |                  |            |           | File Spec                            | ^.*s         |            |   |
| Inomeapache   127.0.0.1   \x^5   JTF-8   A   Save On Error   Save On Success   Eventsource SSH Key   Debug   Off   Manage/Error Files   Error Files Sale   10   Saved Files Count   65536   0   Manage Saved Files   Saved Files Size   10   Saved Files Size   10   Saved Files Size   10   Saved Files Reduction   10   0   %                                                                                                    |                  |            |           | File Encoding                        | UTF-8        |            |   |
| pache   I   I                                                                                                    |                  |            |           | Enabled                              | $\checkmark$ |            |   |
| apache   0.1   Save On Success   Evensource SSH Key   Debug   Off   Manage/Error Files   Error Files Size   10   Saved Files Size   Saved Files Size   Saved Files Size   Saved Files Reduction   10   Saved Files Reduction   10                                                                                                    |                  |            |           | Advanced                             |              |            |   |
| homeapache   127.0.0.1   A.*5   UTF-8   2   2     Save On Error   Save On Success   Eventsource SSH Key   Debug   Off   Manage/Error Files   Error Files Size   10   Error Files Count   65536   O   Kanage Saved Files   Saved Files Size   10   Saved Files Count   Saved Files Count   Saved Files Reduction   10   10                                                                                                    |                  |            | ×         | Ignore Encoding<br>Conversion Errors | V            |            |   |
| 127.0.0.1         ^.^*s         UTF-8         IVT         Save On Success         Eventsource SSH Key         Debug         Off         Manage/Error Files         Error Files Size         Error Files Size         Error Files Count         Error Files Size         Saved Files Size         Saved Files Size         Saved Files Size         Saved Files Size         Saved Files Size         Saved Files Count         Saved Files Reduction         10         Saved Files Reduction         10         Saved Files Reduction         10         Saved Files Reduction         10         Saved Files Reduction         10         Saved Files Reduction         10         Saved Files Reduction         10         Saved Files Reduction         10         Saved Files Reduction         10         Saved Files Reduction         10         Saved Files Reduction                                                                                                    |                  | homeapache |           | File Disk Quota                      | 10           |            |   |
| **S     Save On Error     ✓       ITF-8     Save On Success     □       Eventsource SSH Key     □     □       Debug     Off     □       ManageError Files     □       Error Files Size     100     Megabyte       Error Files Count     655366     ○       Manage Saved Files     □     ○       Save On Error     10     ○       Manage Saved Files Count     65536     ○       Saved Files Count     65536     ○       Saved Files Reduction     10     ○       We abyte     ✓     ✓                                                                                                    | 1                | 27.0.0.1   |           | Sequential Processing                | V            |            |   |
| -S Save On Success Eventsource SSH Key Debug Off Debug Off Manage/Error Files Error Files Size 100 Megabyte Fror Files Reduction 10 0  Saved Files Size 100 Megabyte Saved Files Size 100 Megabyte Saved Size Size 100 Megabyte Saved Size Size 100 Megabyte Saved Size Size Size Size Size Size Size Size                                                                                                    | ^.*9             |            |           | Save On Error                        | $\checkmark$ |            |   |
| Image: Cancel     OK         Cancel     OK         Image: Concel     OK         Image: Concel     Image: Concel         Image: Concel     Image: Concel         Image: Concel     Image: Concel         Image: Concel     Image: Concel         Image: Concel     Image: Concel         Image: Concel     Image: Concel         Image: Concel     Image: Concel         Image: Concel     Image: Concel         Image: Concel     Image: Concel         Image                                                                                                    | e Encoding UTF-8 |            |           | Save On Success                      |              |            |   |
| Debug     Off       Manage/Error Files     I       Error Files Size     100     Megabyte       Error Files Count     65536     0       Error Files Reduction     10     0       Manage Saved Files     I     I       Saved Files Size     100     Megabyte       Saved Files Count     65536     0       Saved Files Count     65536     0       Saved Files Reduction     10     0       %     10     0                                                                                                    | abled 🔽          |            |           | Eventsource SSH Key                  |              | 10         |   |
| Debug     Off       Manage Error Files                                                                                                    |                  |            |           |                                      |              |            |   |
| Cancel     OK                                                                                                    |                  |            |           | Debug                                | Off          |            |   |
| Cancel     OK                                                                                                    |                  |            |           | Manage/Error Files                   |              |            |   |
| Cancel OK                                                                                                    |                  |            |           | Error Files Size                     |              | Megabyte   |   |
| Cancel OK                                                                                                    |                  |            |           | Error Files Count                    |              | 0          |   |
| Cancel OK       Cancel     OK       Saved Files Size     100       Megabyte        Saved Files Count     65536       Saved Files Reduction     10       %                                                                                                    |                  |            |           | Error Files Reduction<br>%           |              | $\diamond$ |   |
| Cancel OK<br>Saved Files Size 100 Megabyte •<br>Saved Files Count 65536 0<br>Saved Files Reduction 10 0                                                                                                    |                  |            |           | Manage Saved Files                   |              |            |   |
| Saved Files Count 65536 0<br>Saved Files Reduction 10 0                                                                                                    | _                |            | Cancel OK | Saved Files Size                     |              | Megabyte   | ~ |
| Saved Files Reduction 10                                                                                                    |                  |            |           | Saved Files Count                    |              | 0          |   |
| 4                                                                                                    |                  |            |           | Saved Files Reduction                |              | 0          |   |
| 4                                                                                                    |                  |            |           | 96                                   | 19           | ×          |   |
|                                                                                                    |                  |            |           | •                                    |              | Canad      |   |

- 7. Add a File Directory name, modify any other parameters that require changes, and click **OK**.
- 8. Stop and Restart File Collection. After you add a new event source that uses file collection, you must stop and restart the NetWitness File Collection service. This is necessary to add the key to the new event source.

Copyright © 2017 EMC Corporation. All Rights Reserved.

## Trademarks

RSA, the RSA Logo and EMC are either registered trademarks or trademarks of EMC Corporation in the United States and/or other countries. All other trademarks used herein are the property of their respective owners.